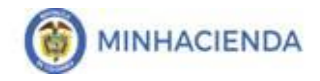

| Código:  |            |
|----------|------------|
| Fecha:   | 23/12/2019 |
| Versión: | 3.0        |
| Página:  | 1 de 10    |

# CONTENIDO

|   | OBJE | TIVO               | 2 |
|---|------|--------------------|---|
| 1 | RE   | GISTRAR COMPROMISO | 3 |
|   | 1.1  | Perfil y Ruta      | 3 |
|   | 1.2  | Precondiciones     | 3 |
|   | 1.3  | Cómo conectarse    | 3 |
|   | 1.4  | Acciones           | 4 |

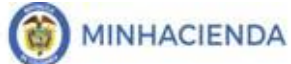

### OBJETIVO

Con el cierre de cada vigencia fiscal, de acuerdo a la gestión registrada por cada Unidad Ejecutora o Sub Unidad, se debe constituir el rezago presupuestal que será ejecutado en la siguiente vigencia.

Para lo anterior, el primer día hábil de cada vigencia fiscal, dentro del aplicativo SIIF NACION 2, la Administración SIIF, genera un proceso de cierre provisional, en el cual se constituyen los topes de rezago, que corresponde a tener un total por Rubro presupuestal a nivel de decreto por Unidad Ejecutora y Sub unidad, de todos los compromisos registrados a 31 de diciembre de cada año con saldo por obligar y de todas las obligaciones con saldo por pagar.

Una vez efectuado el cierre provisional, la Dirección del Tesoro Nacional y las Unidades Ejecutoras que administran recursos propios deben distribuir el PAC para la vigencia fiscal que inicia, por cada Posición PAC y cada una de las vigencias PAC (Vigencia Actual, Rezago año Siguiente y Rezago año Anterior), distribución que debe estar concluida el primero día hábil de cada año.

A partir del 1 de enero y hasta el día 20 de enero de cada vigencia fiscal, las Unidades Ejecutoras y Sub Unidades podrán hacer ajustes a la constitución del rezago, reducir o anular Obligaciones, reducir o anular compromisos, reducir o anular certificados de disponibilidad.

Finalizado el periodo para realizar los ajustes al rezago, la Administración SIIF, genera el proceso de cierre definitivo de la vigencia que termina, para constituir los topes de rezago definitivos.

Este cierre, la Administración SIIF lo realiza el día 20 de enero, como última fecha y durante el periodo de transición cada 3 días, con el fin de ir actualizando el valor de los topes de rezago con los ajustes que se vayan realizando en el periodo de transición.

Cada Unidad Ejecutora o Sub unidad, para poder iniciar la gestión del rezago presupuestal debe efectuar el *traslado* de los compromisos con saldo por obligar y las obligaciones con saldo por pagar; en el traslado, el sistema controlará que no se puedan trasladar más documentos de los que soporta el tope de rezago constituido con el cierre definitivo.

| Código:  |            |
|----------|------------|
| Fecha:   | 23/12/2019 |
| Versión: | 3.0        |
| Página:  | 3 de 10    |

### 1 REGISTRAR COMPROMISO

## 1.1 Perfil y Ruta

Perfil: Entidad Gestión Presupuesto Gastos Ruta: GESTION DE GASTOS (EPG)/Rezago/Registrar Compromiso

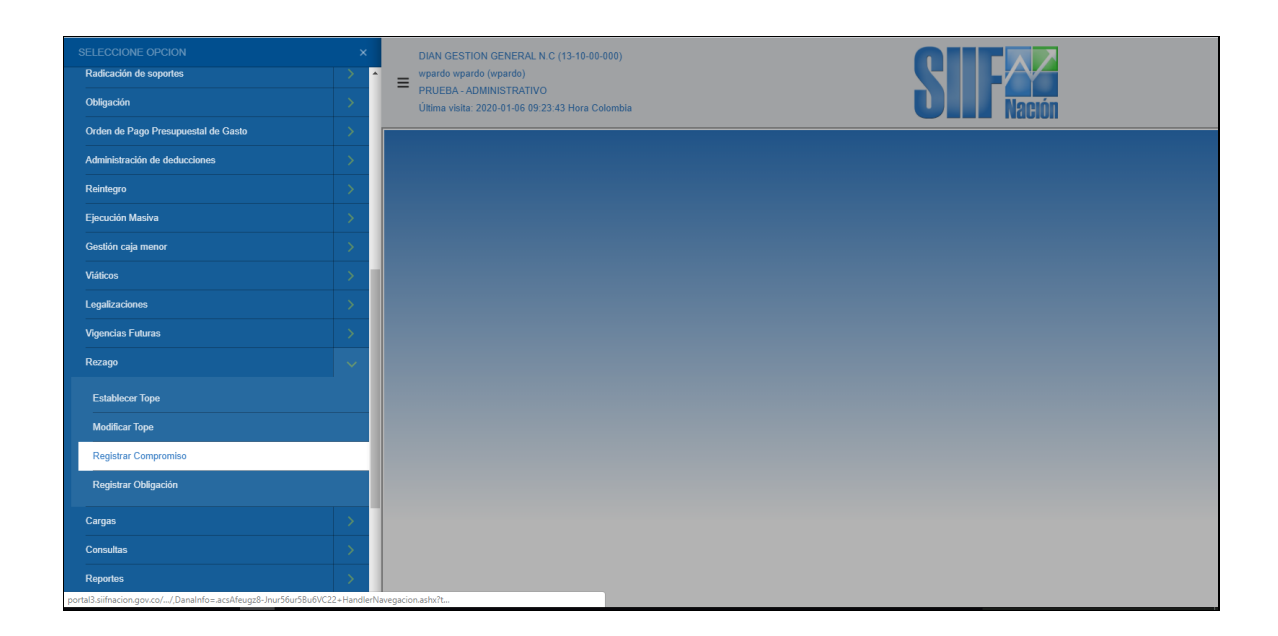

### 1.2 Precondiciones

Compromisos registrados en la vigencia anterior con saldo por obligar.

### 1.3 Cómo conectarse

El usuario debe ingresar por la Unidad Ejecutora o Sub Unidad, es decir, por donde se esté registrando la gestión.

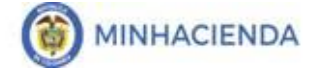

| Código:  |            |
|----------|------------|
| Fecha:   | 23/12/2019 |
| Versión: | 3.0        |
| Página:  | 4 de 10    |

| echa de registro *                                                                               |                      | 2020-01-06                |                         |                               |                                |
|--------------------------------------------------------------------------------------------------|----------------------|---------------------------|-------------------------|-------------------------------|--------------------------------|
| Compromiso presu                                                                                 | puestal *            |                           |                         |                               |                                |
| echa límite de res                                                                               | ervas presupuestales |                           |                         |                               |                                |
| Compromisos                                                                                      |                      |                           |                         |                               |                                |
| Seleccionar                                                                                      | Identificación       | Estado                    | Fecha                   | Plan de l                     | pagos                          |
|                                                                                                  |                      | << No contiene r          | egistros >>             |                               |                                |
| 14.4                                                                                             |                      |                           |                         |                               | Página 1 de 1                  |
| •                                                                                                |                      |                           |                         |                               | )                              |
|                                                                                                  |                      |                           |                         |                               |                                |
|                                                                                                  |                      |                           |                         | Ver Cupo                      | PAC Elimin                     |
|                                                                                                  |                      |                           |                         | Ver Cupo                      | PAC                            |
| Planes de pago                                                                                   |                      |                           |                         | Ver Cupo                      | PAC Elimin                     |
| Planes de pago<br>Seleccionar Todo                                                               | 15                   |                           |                         | Ver Cupo                      | PAC                            |
| Planes de pago<br>Seleccionar Todo                                                               | IS                   | Fash                      | Abileste                | Ver Cupo                      | PAC Elimin                     |
| Planes de pago<br>Seleccionar Todo<br>Compromiso                                                 | rs<br>Posicion PAC   | Fecha                     | Atributo                | Ver Cupo<br>Saldo por Obligar | Aplicar Fecha                  |
| Planes de pago<br>Seleccionar Todo<br>Compromiso                                                 | Posicion PAC         | Fecha<br><< No contiene r | Atributo<br>egistros >> | Ver Cupo<br>Saldo por Obligar | Aplicar Fecha                  |
| Planes de pago<br>Seleccionar Todo<br>Compromiso                                                 | Posicion PAC         | Fecha<br><< No contiene r | Atributo<br>egistros >> | Ver Cupo<br>Saldo por Obligar | Aplicar Fecha<br>Página 1 de 1 |
| Planes de pago<br>Seleccionar Todo<br>Compromiso                                                 | Posicion PAC         | Fecha<br><< No contiene n | Atributo<br>egistros >> | Ver Cupo<br>Saldo por Obligar | Aplicar Fecha<br>Página 1 de 1 |
| Planes de pago<br>Seleccionar Todo<br>Compromiso                                                 | Posicion PAC         | Fecha<br><< No contiene n | Atributo<br>egistros >> | Saldo por Obligar             | Aplicar Fecha<br>Página 1 de 1 |
| Planes de pago<br>Seleccionar Todo<br>Compromiso<br>II I III<br>Fecha de pago<br>Total Saldo por | Posicion PAC         | Fecha<br><< No contiene n | Atributo<br>egistros >> | Saldo por Obligar ANTICIPO    | Aplicar Fecha<br>Página 1 de 1 |

### 1.4 Acciones

- Definir fecha de registro: Debe corresponder al día del registro.
- Compromiso presupuestal: Al dar clic en el campo "Compromiso Presupuestal", el aplicativo presenta una ventana en la cual el usuario debe hacer la búsqueda de los compromisos.

Esta búsqueda de compromisos tiene como filtro la posición PAC, el sistema mostrará todos los compromisos que tiene saldo por obligar y que tiene líneas de pago con la posición PAC seleccionada.

|               |                                 | Código:  |            |
|---------------|---------------------------------|----------|------------|
| ( MINHACIENDA | Guía para trasladar Compromisos | Fecha:   | 23/12/2019 |
| <b>U</b>      | que constituyen Reservas        | Versión: | 3.0        |
|               | Presupuestales                  | Página:  | 5 de 10    |

| leccionar Compr | omiso Presupuesta | 1             |              |                  |                          |
|-----------------|-------------------|---------------|--------------|------------------|--------------------------|
| osicion PAC *   | Todos             | 1-2 ANC - GA  | STOS GENERAL | ES NACION C: V   | Buscar                   |
| Seleccior       | Identificación    | Estado        | Fecha        | Descripción      | Tipo de Compromiso       |
| <b></b>         | 1419              | ConObligacion | 2019-01-02   | V.F.CONTRATAR SU | CompromisoPresupuestalTr |
| <b>Z</b>        | <u>1519</u>       | ConObligacion | 2019-01-02   | VIG.FUTURA ORDEN | CompromisoPresupuestalTr |
|                 | <u>1619</u>       | ConObligacion | 2019-01-02   | VIG.FUTURA ORDEN | CompromisoPresupuestalTr |
|                 | <u>1719</u>       | ConObligacion | 2019-01-02   | VIG. FUTURA ORDE | CompromisoPresupuestalTr |
|                 | <u>1819</u>       | ConObligacion | 2019-01-02   | VIG.FUTURA ORDEN | CompromisoPresupuestalTr |
|                 | <u>1919</u>       | ConObligacion | 2019-01-02   | VIG.FUTURA ORDEN | CompromisoPresupuestalTr |
|                 | 2019              | ConObligacion | 2019-01-02   | VIG. FUTURA ORDE | CompromisoPresupuestalTr |
|                 | 2119              | ConObligacion | 2019-01-02   | VIG. FUTURA ORDE | CompromisoPresupuestalTr |
|                 | 2219              | ConObligacion | 2019-01-02   | VIG.FUTURA ORDEN | CompromisoPresupuestalTr |
|                 | 2319              | ConObligacion | 2019-01-02   | VIG.FUTURA ORDEN | CompromisoPresupuestalTr |
|                 | 2419              | ConObligacion | 2019-01-02   | VIG.FUTURA ORDEN | CompromisoPresupuestalTr |
|                 | 2519              | ConObligacion | 2019-01-02   | VIG.FUTURA ORDEN | CompromisoPresupuestalTr |
|                 | 2719              | ConObligacion | 2019-01-02   | VIG FUTURAS PRES | CompromisoPresupuestalTr |
|                 | <u>3319</u>       | ConObligacion | 2019-01-02   | VIG.FUT.CONTRATA | CompromisoPresupuestalTr |
|                 | 4819              | ConObligacion | 2019-01-02   | VIG.FUTPRESTACI  | CompromisoPresupuestalTr |

Se debe seleccionar el, o los compromisos que desea trasladar, para facilitar la selección puede dar clic en "Seleccionar Todos", de esta manera, el sistema le permitirá trasladar los primeros 150 compromisos con saldo.

Al cargar los compromisos seleccionados en la acción anterior, en la pantalla principal se observan dos grillas, la de "Compromisos" en la parte superior y la de "Planes de Pago" en la parte inferior.

Parte superior, muestra los compromisos seleccionados:

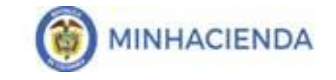

| Código:  |            |
|----------|------------|
| Fecha:   | 23/12/2019 |
| Versión: | 3.0        |
| Página:  | 6 de 10    |

| cha de registro *                                                                                                    |                                                                                            | 2020-01-06 💌                                        |            |                                                     |               |
|----------------------------------------------------------------------------------------------------|--------------------------------------------------------------------------------------------|-----------------------------------------------------|------------|-----------------------------------------------------|---------------|
|                                                                                                    | iestal *                                                                                   |                                                     |            |                                                     |               |
| inpromiso presupe                                                                                                    | iestei                                                                                     |                                                     |            |                                                     |               |
| cha limite de reser                                                                                                    | vas presupuestales                                                                         | 2020-01-31                                          |            |                                                     |               |
| ompromisos                                                                                                    |                                                                                            |                                                     |            |                                                     |               |
| Seleccionar                                                                                                    | Identificación                                                                             | Estado                                              | Fecha      | Plan de p                                           | bagos         |
| <ul> <li>Image: A start of the start of the start of</li></ul> | <u>1419</u>                                                                                | ConObligacion                                       | 2019-01-02 | Definir                                             |               |
| <b>V</b>                                                                                                    | 1519                                                                                       | ConObligacion                                       | 2019-01-02 | Definir                                             |               |
| I4 4 🗄                                                                                                    |                                                                                            |                                                     |            |                                                     | Página 1 de 1 |
| 4                                                                                                    |                                                                                            |                                                     |            |                                                     | •             |
|                                                                                                    |                                                                                            |                                                     |            | Ver Cupo                                            | PAC Eliminar  |
| lanec de hade                                                                                                    |                                                                                            |                                                     |            |                                                     |               |
| Soloccionar Todoc                                                                                                    |                                                                                            |                                                     |            |                                                     |               |
| Seleccionar Todos                                                                                                    |                                                                                            |                                                     |            |                                                     |               |
| Seleccionar Todos<br>Compromiso                                                                                                    | Posicion PAC                                                                               | Fecha                                               | Atributo   | Saldo por Obligar                                   | Aplicar Fecha |
| Compromiso<br>1419                                                                                                    | Posicion PAC<br>1-2 ANC - GASTOS GENER                                                     | Fecha<br>34LES NA 2020-01-02                        | Atributo   | Saldo por Obligar<br>37.859.843,00                  | Aplicar Fecha |
| Compromiso<br>1419<br>1519                                                                                                    | Posicion PAC<br>1-2 ANC - GASTOS GENER<br>1-2 ANC - GASTOS GENER                           | Fecha<br>RALES NA 2020-01-02<br>RALES NA 2020-01-02 | Atributo   | Saldo por Obligar<br>37.859.843,00<br>49.220.067,51 | Aplicar Fecha |
| Compromiso<br>1419<br>1519                                                                                                    | Posicion PAC<br>1-2 ANC - GASTOS GENER<br>1-2 ANC - GASTOS GENER                           | Fecha<br>RALES NA 2020-01-02<br>RALES NA 2020-01-02 | Atributo   | Saldo por Obligar<br>37.859.843,00<br>49.220.067,51 | Aplicar Fecha |
| Seleccionar Todos<br>Compromiso<br>1419<br>1519                                                                                                    | Posicion PAC<br>1-2 ANC - GASTOS GENEF<br>1-2 ANC - GASTOS GENEF                           | Fecha<br>RALES NA 2020-01-02<br>RALES NA 2020-01-02 | Atributo   | Saldo por Obligar<br>37.859 843.00<br>49.220.067,51 | Aplicar Fecha |
| Seleccionar Todos<br>Compromiso<br>1419<br>1519<br>ILI IIIIIIIIIIIIIIIIIIIIIIIIIIIIIIIIII                                                                                                    | Posicion PAC<br>1-2 ANC - GASTOS GENEF<br>1-2 ANC - GASTOS GENEF<br>I-2 ANC - GASTOS GENEF | Fecha<br>RALES NA 2020-01-02<br>RALES NA 2020-01-02 | Atributo   | Saldo por Obligar<br>37.859.843,00<br>49.220.067,51 | Aplicar Fecha |

Una vez cargados los compromisos, si por alguna razón desea eliminar uno o varios compromisos, el usuario debe seleccionar y dar clic en Eliminar.

• Campo fecha límite de reservas presupuestales, corresponde a la fecha hasta la cual la Unidad Ejecutora o Sub unidad puede efectuar los traslados de documentos.

Dentro del traslado de documentos, el usuario con base en la distribución de CUPO PAC, del rezago año anterior, debe reprogramar el pago de los compromisos que se constituyen como reservas presupuestales para el año de la ejecución de este rezago.

• Ver el Cupo PAC aprobado, el usuario debe dar clic en "Ver CupoPAC"

|               |                                 | Código:  |            |
|---------------|---------------------------------|----------|------------|
| ( MINHACIENDA | Guía para trasladar Compromisos | Fecha:   | 23/12/2019 |
|               | que constituyen Reservas        | Versión: | 3.0        |
|               | Presupuestales                  | Página:  | 7 de 10    |

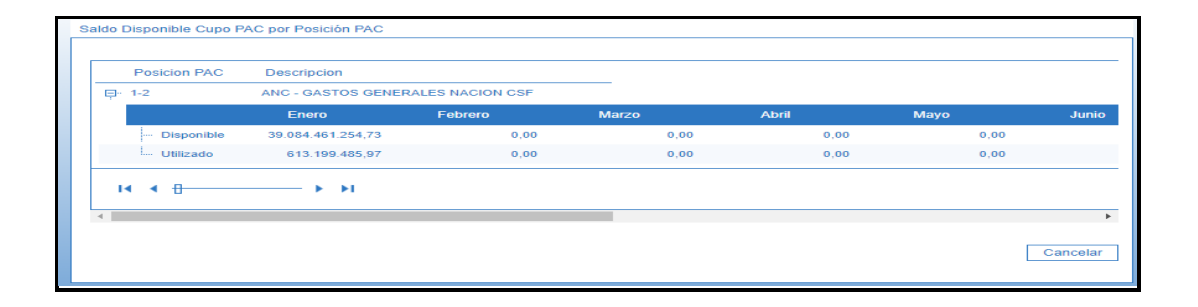

El sistema mostrará en el renglón llamado "Disponible", el valor disponible de Cupo PAC, en cada uno de los meses; en el renglón de "Utilizado", el valor de los planes de pago de los compromisos seleccionados para trasladar.

Con base es estos dos valores (Disponible y Utilizado), el usuario determinará qué fecha le define a cada uno de los compromisos a trasladar.

En la sección Planes de Pago, el sistema muestra todas las líneas de pago de cada uno de los compromisos seleccionados y la fecha para la cual inicialmente estaban definidos.

**IMPORTANTE:** Con el proceso de cierre parcial y definitivo, los compromisos que tenían líneas de pago con fecha de pago anterior a 31 de Diciembre del año que se cierra, el sistema, los actualiza con el primer día hábil del año que inicia; esto con el fin de facilitar la reprogramación de pago de los compromisos que se ejecutarán en reserva presupuestal.

Parte inferior, Planes de Pago compromisos seleccionados:

|               |                                 | Código:  |            |
|---------------|---------------------------------|----------|------------|
| ( MINHACIENDA | Guía para trasladar Compromisos | Fecha:   | 23/12/2019 |
|               | que constituyen Reservas        | Versión: | 3.0        |
|               | Presupuestales                  | Página:  | 8 de 10    |

| I4 4 🗄                     |                                 |            |          |                   | Página 1 de 1               | -     |
|----------------------------|---------------------------------|------------|----------|-------------------|-----------------------------|-------|
| 4                          |                                 |            |          | Ver Cupo          | PAC Elimin                  | ar    |
| Planes de pago             |                                 |            |          |                   |                             |       |
| Seleccionar Todo           | s                               |            |          |                   |                             |       |
| Compromiso                 | Posicion PAC F                  | Fecha      | Atributo | Saldo por Obligar | Aplicar Fecha               | *     |
| 1419                       | 1-2 ANC - GASTOS GENERALES NA 2 | 2020-12-16 | NINGUNO  | 37.859.843,00     |                             |       |
| 1519                       | 1-2 ANC - GASTOS GENERALES NA 2 | 2020-12-16 | NINGUNO  | 49.220.067,51     |                             |       |
| 14 4 🛙                     | ► ► I                           |            |          |                   | Página 1 de 1               | -     |
| 4                          |                                 |            |          |                   | 1                           |       |
| Fecha de pago              | 2020-12-16                      | •          |          | NINGUNO           | <ul> <li>Aplicar</li> </ul> |       |
| Total Saldo por<br>Obligar | 87.079.910,51                   |            |          |                   |                             |       |
|                            |                                 |            |          |                   |                             |       |
|                            |                                 |            |          |                   |                             |       |
|                            |                                 |            |          | _                 |                             |       |
| Datos Administra           | tivos                           |            |          |                   | Guardar                     | celar |

- Seleccionar la o las líneas de pago de los compromisos a los cuales les va a definir una fecha de pago, para facilitar la selección puede dar clic en "Seleccionar Todos", con esta acción el sistema marca todas las líneas de pago de los compromisos a trasladar.
- Definir Fecha de Pago: Se debe seleccionar la fecha en la cual se va a realizar el pago (esta fecha debe ser mayor a la fecha calendario del día del traslado de los compromisos); el atributo de las líneas de pago debe ser NINGUNO (Un atributo diferente no tiene incidencia en la obligación, ya que en la transacción de obligación el usuario debe seleccionar el atributo contable que corresponda).
- Clic en botón "APLICAR", inmediatamente se modifica las fechas de los planes de pagos seleccionados. El aplicativo muestra en "Total Saldo por Obligar", la sumatoria de todos los planes de pagos seleccionados.

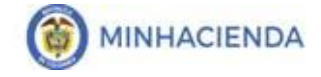

| Código:  |            |
|----------|------------|
| Fecha:   | 23/12/2019 |
| Versión: | 3.0        |
| Página:  | 9 de 10    |

| Seleccionar Todo | s                             |            |          |                   |                             |
|------------------|-------------------------------|------------|----------|-------------------|-----------------------------|
| Compromiso       | Posicion PAC                  | Fecha      | Atributo | Saldo por Obligar | Aplicar Fecha               |
| 1419             | 1-2 ANC - GASTOS GENERALES NA | 2020-12-16 | NINGUNO  | 37.859.843,00     |                             |
| 1519             | 1-2 ANC - GASTOS GENERALES NA | 2020-12-16 | NINGUNO  | 49.220.067,51     |                             |
| 14 4 🛙           |                               |            |          |                   | Página 1 de 1               |
| 4                |                               |            |          |                   |                             |
| echa de pago     | 2020-12-16                    | -          |          | NINGUNO           | <ul> <li>Aplicar</li> </ul> |
| otal Saldo por   | 87.079.910,51                 |            |          |                   |                             |

La acción de definir fecha de pago, se puede realizar por bloques; es decir, la nueva programación de pago de los compromisos dependerá estrictamente del CUPO PAC disponible.

- Diligenciar la carpeta "Datos Administrativos".
- Dar clic en GUARDAR.

| Planes de pago         Seleccionar Todos         Compromiso       Posicion PAC         Fecha       Atributo         Saldo por Obligar       Aplicar Fec         1419       1-2 ANC - GASTOS GENERALES NA 2020-12-16       NINGUNO         1519       1-2 ANC - GASTOS GENERALES NA 2020-12-16       NINGUNO         1519       1-2 ANC - GASTOS GENERALES NA 2020-12-16       NINGUNO         H       Página 1 (         Fecha de pago       2020-12-16       NINGUNO         It       Total Saldo por       87.079.910.51                                                                                                    |         |                            |               |          |                        |                  | 4                  |
|----------------------------------------------------------------------------------------------------|---------|----------------------------|---------------|----------|------------------------|------------------|--------------------|
| Planes de pago<br>✓Seleccionar Todos<br>Compromiso Posicion PAC Fecha Atributo Saldo por Obligar Aplicar Fec<br>1419 1-2 ANC - GASTOS GENERALES NA 2020-12-16 NINGUNO 37.859.843,00<br>1519 1-2 ANC - GASTOS GENERALES NA 2020-12-16 NINGUNO 49.220.067,51<br>I< 4<br>Fecha de pago 2020-12-16 ▼ NINGUNO ▼ Aplin<br>Total Saldo por 87.079.910,51                                                                                                    |         |                            | ver Cupor     |          |                        |                  |                    |
| Seleccionar Todos  Compromiso Posicion PAC Fecha Atributo Saldo por Obligar Aplicar Fec 1419 1-2 ANC - GASTOS GENERALES NA 2020-12-16 NINGUNO 37.859 843,00 1519 1-2 ANC - GASTOS GENERALES NA 2020-12-16 NINGUNO 49.220.067,51 Página 1  Fecha de pago 2020-12-16  Fecha de pago 2020-12-16 Fecha de pago 2020-12-16 Fecha de pago 7019,910,51                                                                                                    |         |                            |               |          |                        |                  | Planes de pago     |
| Compromiso       Posicion PAC       Fecha       Atributo       Saido por Obligar       Aplicar Fecha         1419       1-2 ANC - GASTOS GENERALES NA 2020-12-16       NINGUNO       37.859.843,00       Image: Compromiso of the second second |         |                            |               |          |                        | s                | Seleccionar Todos  |
| Compromiso     Posicion PAC     Pecha     Attributo     Saldo por Obligar     Aplicar Fec       1419     1-2 ANC - GASTOS GENERALES NA 2020-12-16     NINGUNO     37.859.843.00     Image: Compromise Posicion PAC       1519     1-2 ANC - GASTOS GENERALES NA 2020-12-16     NINGUNO     49.220.067.51       Interview     Página 1 c       Interview     Página 1 c                                                                                                    |         |                            | 0.11          |          | E. d.                  |                  |                    |
| 1519     1-2 ANO- GASTOS GENERALES NA 2020-12-16     NINGUNO     49 220.067,51       I+++[]     → ▶1     Página 1 (       +     Página 1 (       +     Fecha de pago     2020-12-16       Total Saldo por     000     87.079.910.51                                                                                                    | ecna    | Aplicar Fech               | 37 859 843 00 | Atributo | NERALES NA 2020-12-16  | 1-2 ANC - GASTOS | Compromiso<br>1419 |
| Ideal     Página 1 de       ✓     ✓       Fecha de pago     2020-12-16       ✓     NINGUNO       ✓     ✓       Total Saldo por     87.079.910,51                                                                                                    |         |                            | 49.220.067,51 | NINGUNO  | INERALES NA 2020-12-16 | 1-2 ANC - GASTOS | 1519               |
| Initial     Page     Page       Fecha de pago     2020-12-16     ▼       Total Saldo por<br>Obligar     87.079.910,51                                                                                                    | L do 1  | Dágina 1 da                |               |          |                        |                  | LA 4B              |
| Fecha de pago     Z020-12-16     ▼     NINGUNO     Aplix     Obligar                                                                                                    | I de I  | Pagina 1 de                |               |          |                        | <b>F FI</b>      | 14 4 0             |
| Fecha de pago     2020-12-16     NINGUNO     Aplit       Total Saldo por<br>Obligar     87.079.910,51                                                                                                    | +       |                            |               |          |                        |                  | 4                  |
| Total Saldo por<br>Obligar 87.079.910,51                                                                                                    | licar   | <ul> <li>Aplica</li> </ul> | NINGUNO       |          | 2020-12-16 👻           |                  | Fecha de pago      |
| Obligar 87.079.910.51                                                                                                    |         |                            |               |          |                        |                  | Total Saldo por    |
|                                                                                                    |         |                            |               |          | 87.079.910,51          |                  | Obligar            |
|                                                                                                    |         |                            |               |          |                        |                  |                    |
|                                                                                                    |         |                            |               |          |                        |                  |                    |
|                                                                                                    |         |                            |               |          |                        |                  |                    |
| Datos Administrativos Guardar                                                                                                    | Cancela | Guardar                    |               |          |                        |                  | Datos Administrat  |
|                                                                                                    |         |                            |               |          |                        |                  |                    |

Cuando se guarda, el sistema crea compromisos con vigencia, "Reservas Presupuestales", conservando la misma identificación (consecutivo), datos de ítem de afectación de gastos, ordenador del gasto, tercero, medio de pago y datos

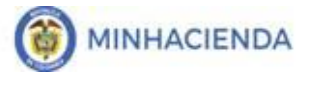

administrativos, el valor corresponderá al saldo por obligar que se constituye como reserva presupuestal.

Para la ejecución de la reserva presupuestal se continúa con la transacción Radicar cuentas por pagar, seleccionando el tercero y compromiso que fue trasladado y constituido como reservas, luego se registra la Obligación y Orden de pago.

IMPORTANTE: Para llevar a cabo la gestión de pago de los compromisos que quedaron como reservas presupuestales, es OBLIGATORIO, que el compromiso haya sido trasladado.